## STEPS ON HOW THE STUDENT COMMUNICATE WITH HIS/HER ACADEMIC ADVISOR?

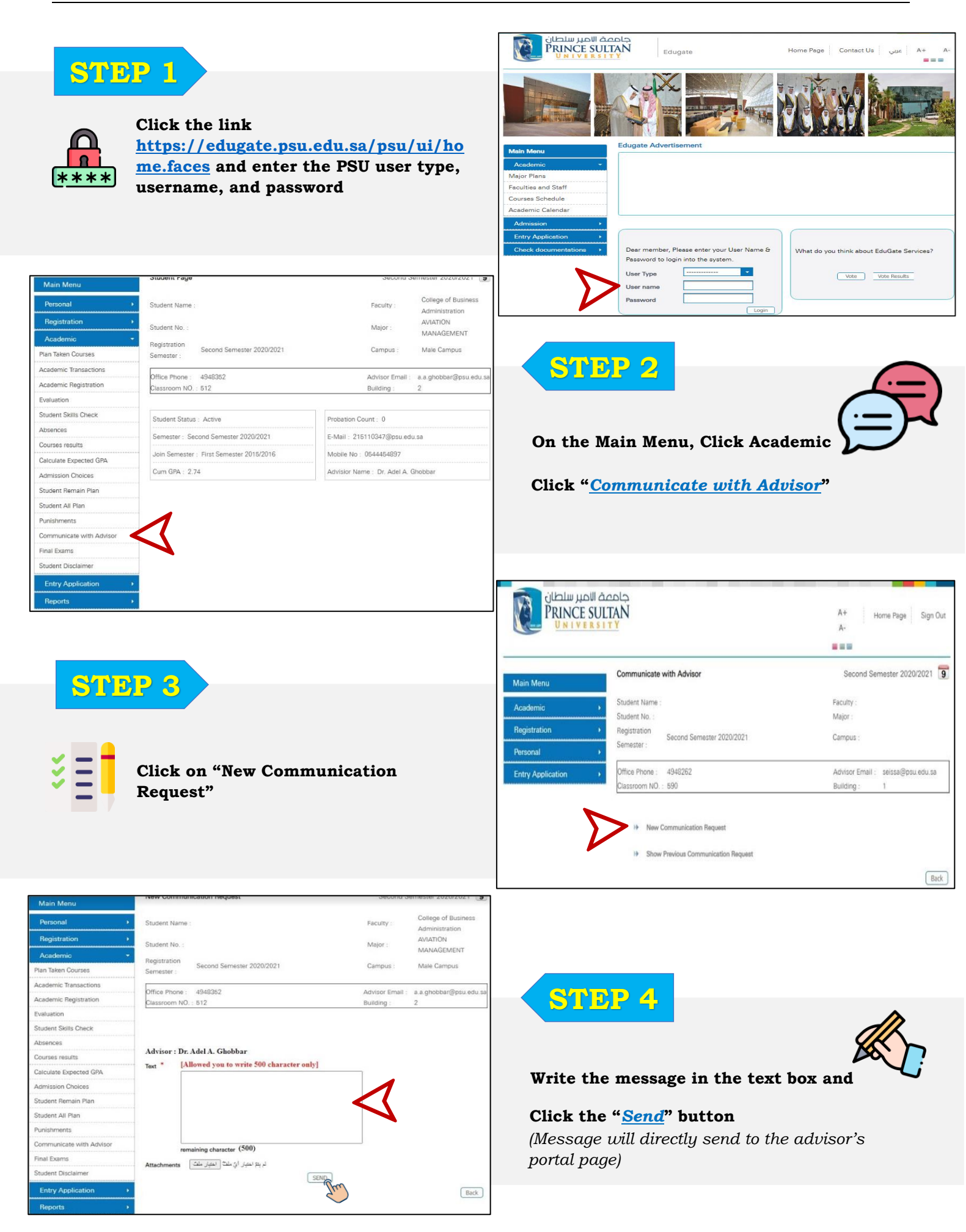

## STEPS ON HOW THE STUDENT COMMUNICATE WITH HIS/HER ACADEMIC ADVISOR?

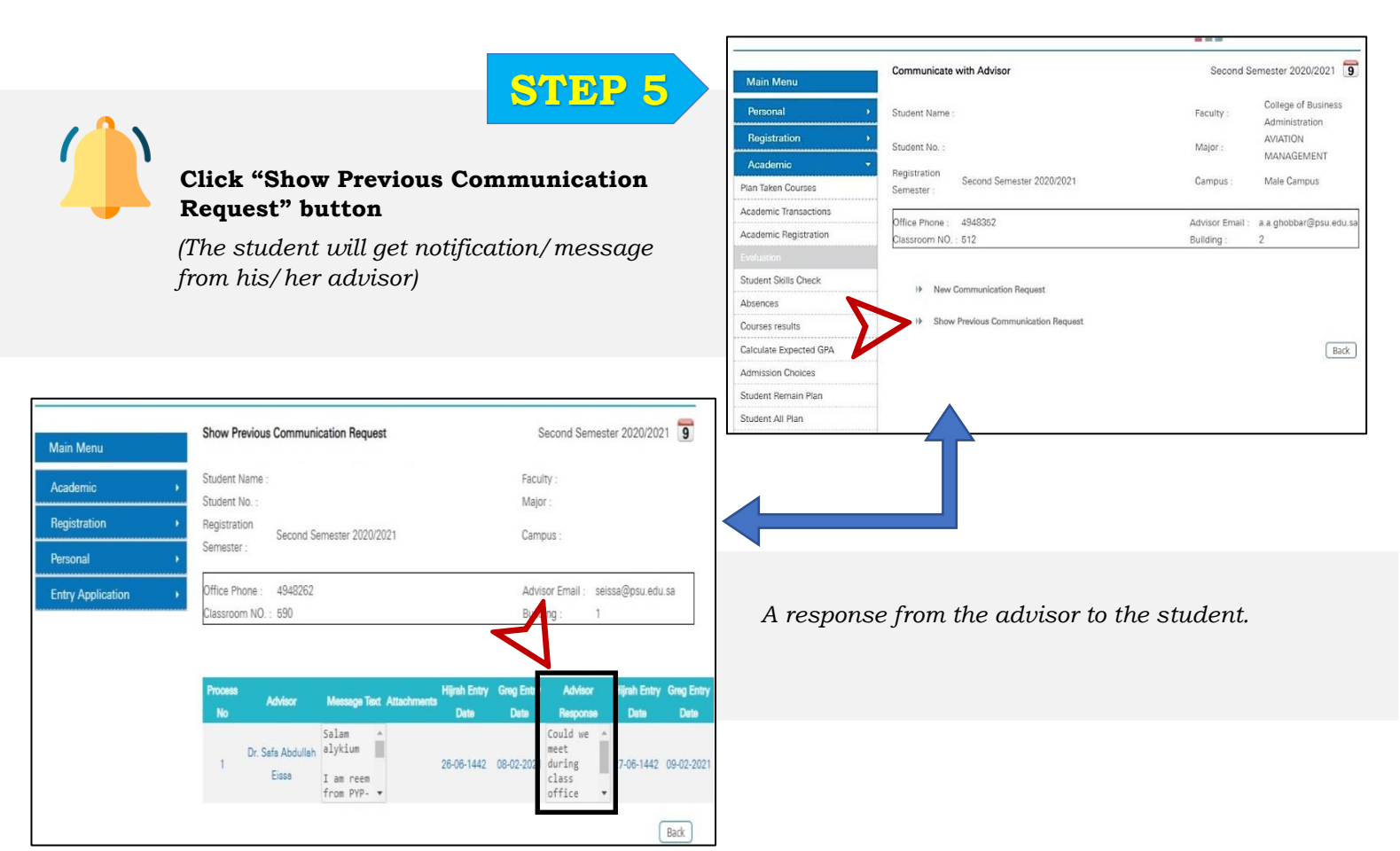